# A卡填寫步驟說明(高二、三學生)

親愛的同學們:

你好!由於輔導室實施線上輔導管理系統一智慧校園系統,煩請同學們填寫所屬年級「個人輔導資料」及「個人自傳資料」兩部分,並補齊先前未填寫之內容。若有疑問請洽輔導室,謝謝!(填寫步驟可上網下載:輔導室/表格及資料下載)

輔導室 謹上

※以下為填寫步驟:

Step 1. 登入網頁

進入**壢商首頁/校園系統/智慧校園系統**點選連結或直接輸入網址: http://www.clvsc.tyc.edu.tw/files/11-1000-476.php

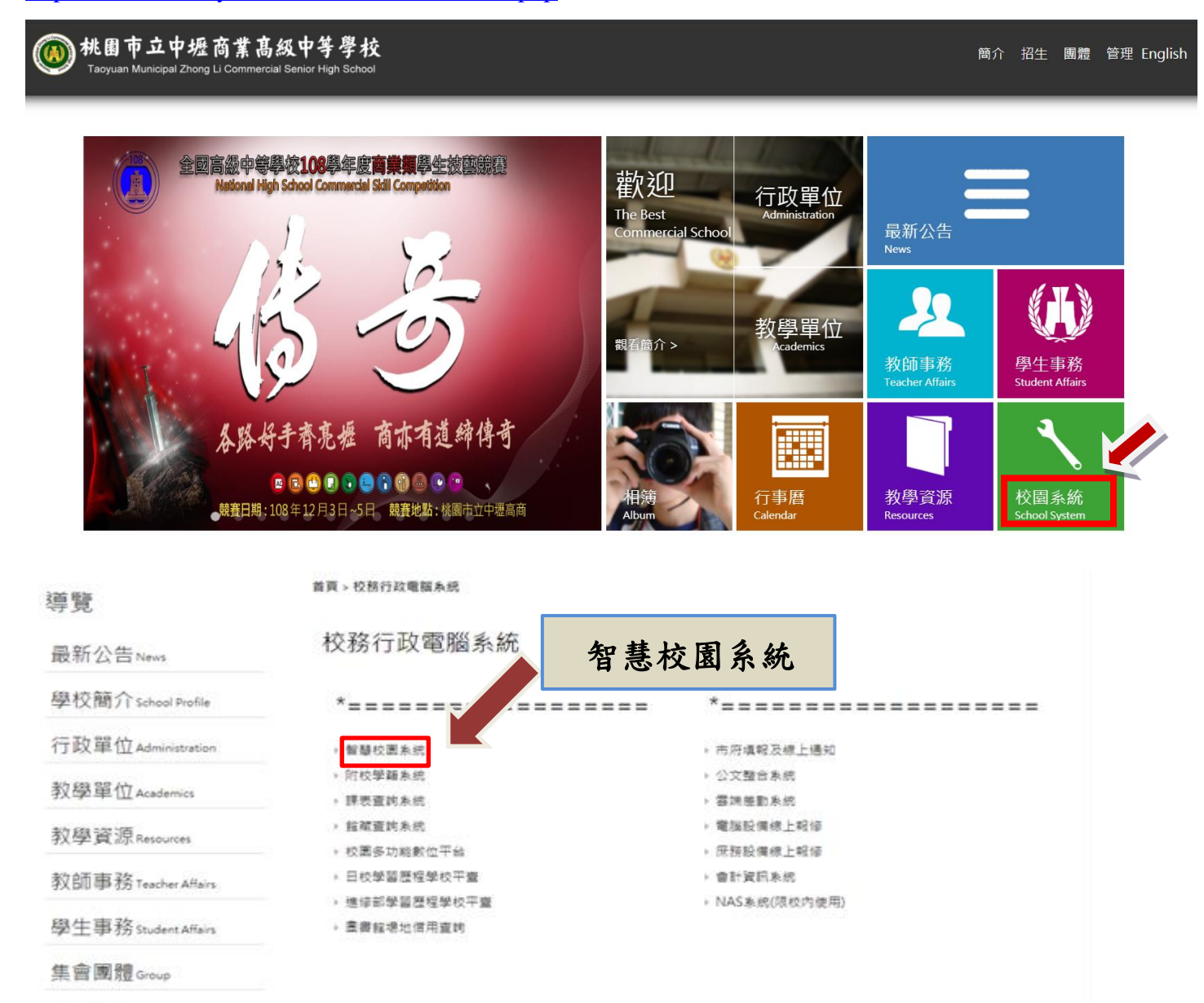

學校相簿 Album 校園系統 School System

### Step 2. 輸入帳號密碼

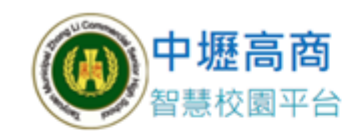

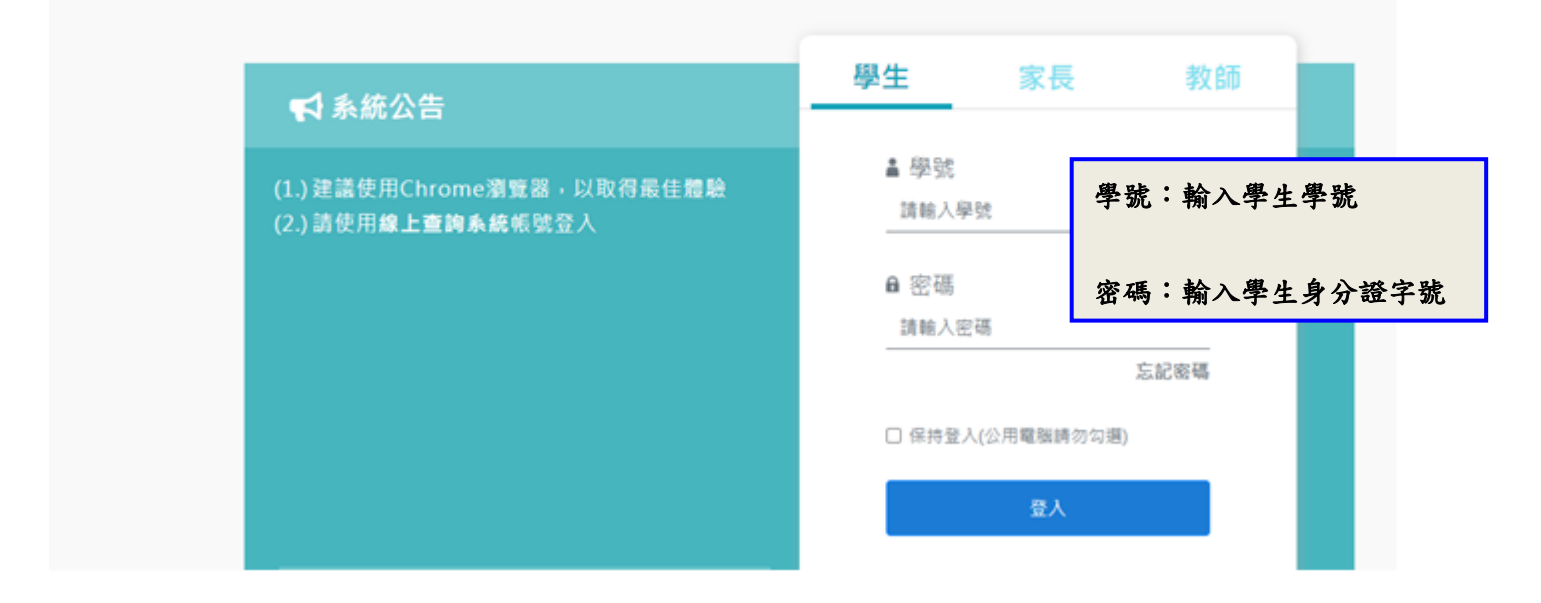

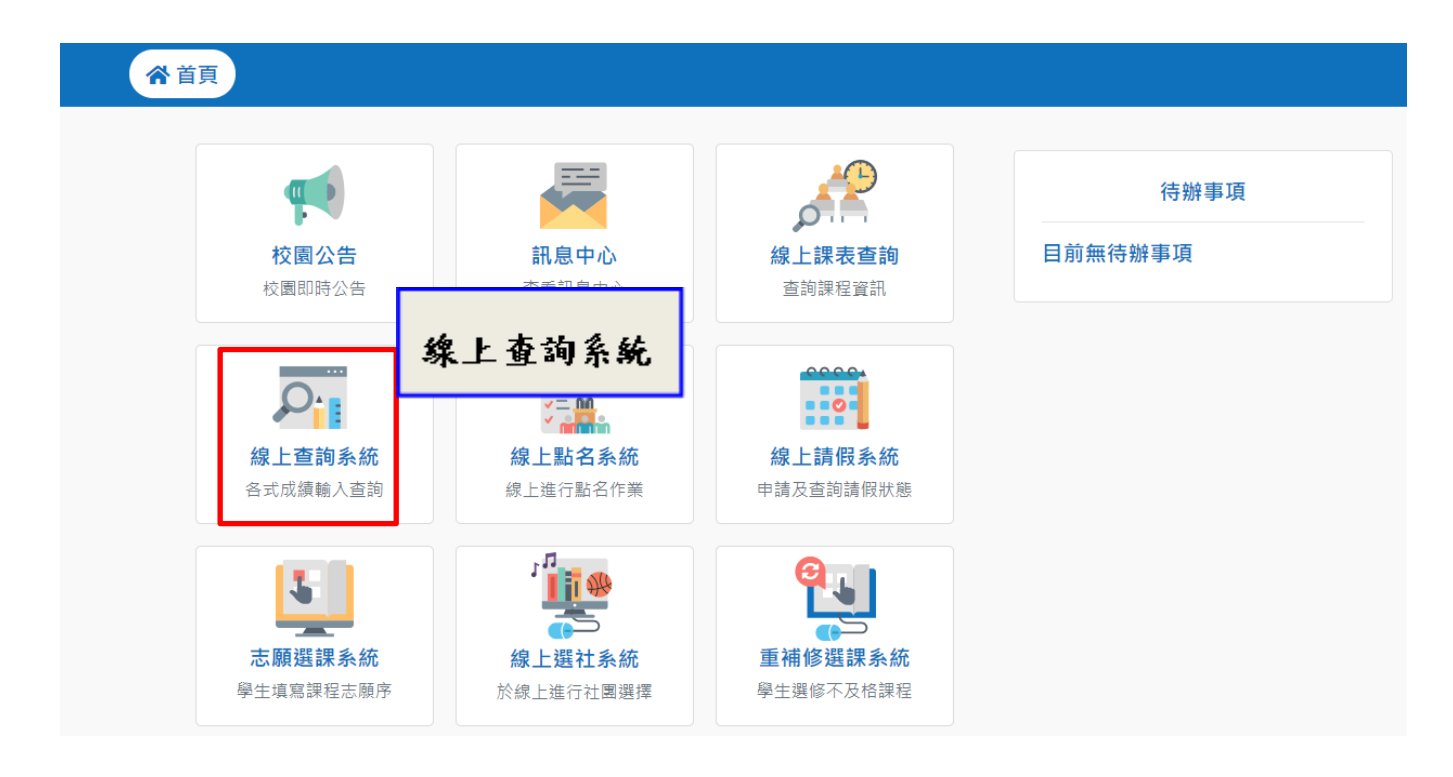

# Step 3. 輸入個人資料(如要修改地址請教務處註冊組協助修改)

| 查詢各學期不及格科目                 | 基本資料與相關 | 資訊 |      |    |         |               |                                                        |
|----------------------------|---------|----|------|----|---------|---------------|--------------------------------------------------------|
| 2 豆蒜園人開等員行<br>登録個人自傳資料<br> | 姓名      |    | 斑鏡   |    | 科条      |               |                                                        |
| 關於商經一一穀室<br>紛累進動於完/應用      | 學號      |    | 症就   |    | 劇份別     | <b>広</b> 汉 答头 | 山里不雪亜俗                                                 |
|                            | 生日      |    | 鼻份證  |    | 111月1   | 准心贝尔          | 下尺口而女修                                                 |
| ave Exit                   | 出生地     | •  | 曲製   | •  |         | 以以相り          | そ、月 」(<br>5月15日14日14日14日14日14日14日14日14日14日14日14日14日14日 |
| No message 🥩               | 来数      | •  | 保留地  |    | ]       | 記 為 必 功       | ·禰炡,前務<br>< 埴寫。                                        |
| to message                 | 家庭住址    |    |      |    | 生理障礙(主) |               |                                                        |
| 窝一封信                       | 電話1     |    | •    |    | 生理障礙(次) | <b>~</b>      |                                                        |
|                            | 現在住址    |    |      |    | 特殊病史(主) | <b>~</b>      |                                                        |
|                            | 電話2     |    |      |    | 特殊病史(次) | ~             |                                                        |
|                            | 學生手種    |    |      |    | 學生電子郵件  |               |                                                        |
|                            | 生活費來源   | •  |      |    | 自我印象    | <b></b>       |                                                        |
|                            | 家長、家庭資料 | F  |      |    |         |               |                                                        |
|                            | 父親姓名    |    | · 年次 | 民國 |         | 存放 🗸 🗸        | l.                                                     |
|                            | 4932    | ~  | 手接電1 | \$ |         | 委官程度          | ~                                                      |
|                            | 管教方式    | ~  | 敬栄   |    | ~       | 61%           | n in                                                   |

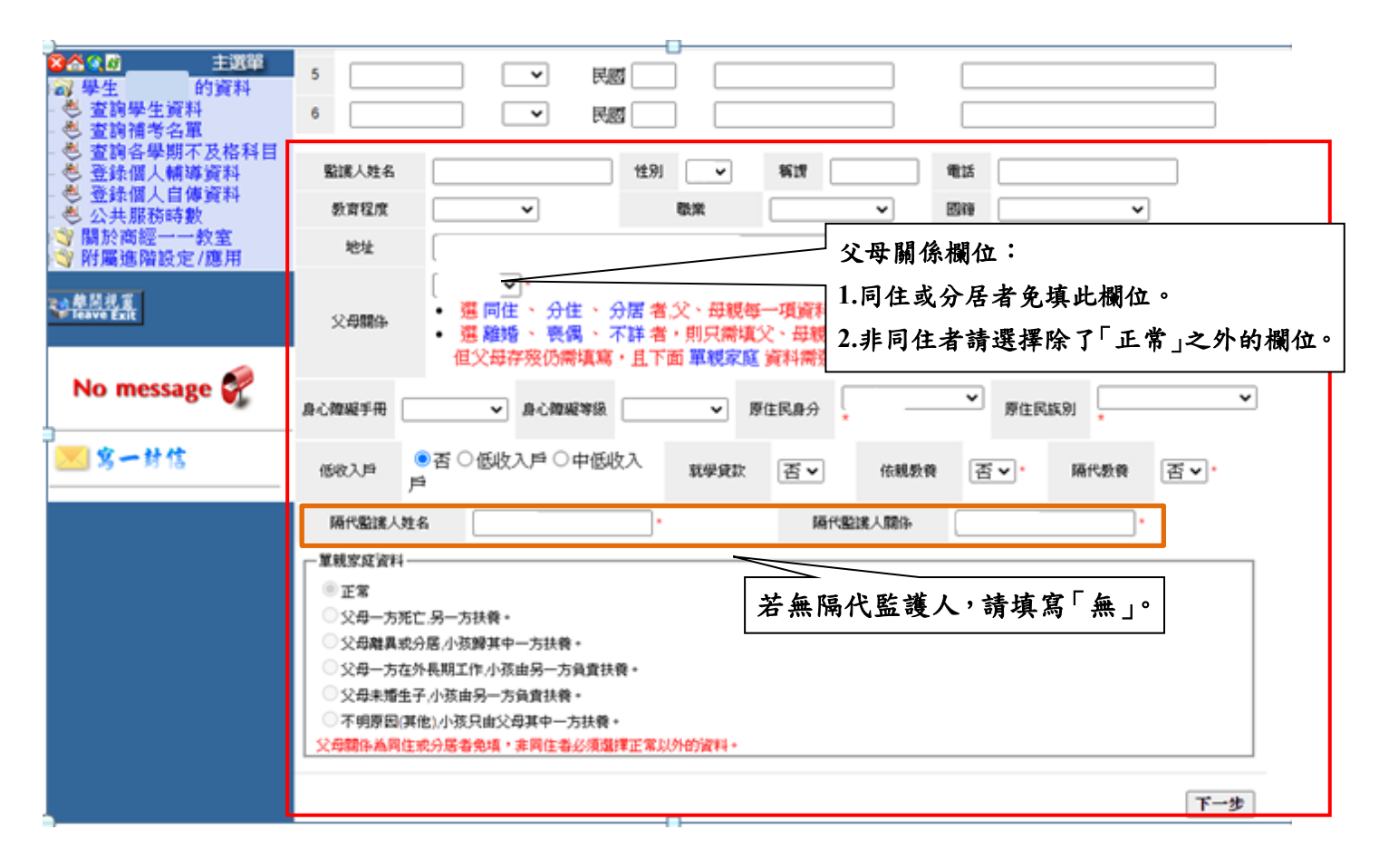

### Step 4. 輸入個人相關資料

| ◎益④◎ 主選單                       | 注意!槚示施。宇                                                                                                   | 就看為必填資料   |          |            |
|--------------------------------|----------------------------------------------------------------------------------------------------|-----------|----------|------------|
| 白穀 學生 的資料                      | 個人相關資料                                                                                                    | 料         |          |            |
| 查詢補考名單                         |                                                                                                    | 一年銀資料     | 二年級資料    | 三年級資料      |
| - 🗢 童調各學期不及格科目<br>- 💐 登錄個人輔導資料 | 父母關係                                                                                                    |           | ~        | <b>~</b>   |
| - 🖑 登錄個人自傳資料<br>- 🖑 公共服務時數     | 家庭氣氛                                                                                                    | ~         | ~        | ~          |
| B 製 開於商經一一教室<br>財馬進陸設定/應用      | 管数方式                                                                                                    | ~         | ~        | <b>~</b>   |
|                                | 居住環境                                                                                                    | <b>~</b>  | <b>~</b> |            |
| ₩開祝宴<br>leave Exit             | 經濟狀況                                                                                                    | ~         | ~        | 一 部分欄位會載入前 |
|                                | 本人住宿                                                                                                    | ~         | ~        | 一頁填寫之資料,   |
| No message 💞                   | 週零用金                                                                                                    |           | ·        | < ↓ 請勿更動。  |
|                                | 就資料別                                                                                                    | <b>v</b>  | <b>`</b> |            |
| 🔀 窝一封信                         | 商商                                                                                                    | cm        | cm       | cm         |
|                                | 搜重                                                                                                    | kg        | kg       | kg         |
|                                | 喜爱學科                                                                                                    |           |          |            |
|                                | 用融受科                                                                                                    |           |          |            |
|                                | 1. 請依照                                                                                                    | 《所屬年級,將未  | ~        | <b>~</b>   |
|                                | <b></b><br><b></b><br><b></b><br><b></b><br><b></b><br><b></b><br><b></b><br><b></b><br><b></b><br><b></b> | 料磁管值官空    | <b>~</b> | ~          |
|                                | 一                                                                                                    | 们准具头向儿    | <b></b>  | ~          |
|                                | <b>半</b> 。                                                                                                 |           | <b></b>  | <b>~</b>   |
|                                | 2. 填寫完                                                                                                    | :畢請按下一步。) |          |            |
|                                | 校外競賽                                                                                                    |           |          |            |

## Step 5. 入學資料

| ◎含④◎ 主選單                                                                                                    | 注意!標示為"字號者為必填資料                           |          |  |  |  |  |  |  |
|----------------------------------------------------------------------------------------------------|-------------------------------------------|----------|--|--|--|--|--|--|
| □ 副 學生 的資料<br>★ ★ ★ 第 日 ★ ★ ★ ★ ★ ★ ★ ★ ★ ★ ★ ★ ★ ★ ★                                                                                        | 入學資料                                      |          |  |  |  |  |  |  |
| <ul> <li>- ○ 宣詞學主資料</li> <li>- ○ 宣詞補考名單</li> <li>- ○ 查詢各學期不及格科目</li> <li>- ○ 登錄個人輔導資料</li> <li>- ○ 登錄個人輔導資料</li> <li>- ○ 登錄個人自傳資料</li> </ul> | 入學績形 民國 0 年自 034524 桃園市立龍岡<br>於民國 年進人本校就鑽 | 國中 - 畢業  |  |  |  |  |  |  |
|                                                                                                    | 入學方式 5 免試入學 >                             |          |  |  |  |  |  |  |
| ■ ♥ 關於商經一一教室                                                                                                    | 國中學號                                      | 國中座號     |  |  |  |  |  |  |
| □□□ 附屬遮階設定/應用                                                                                                    | 國中班級                                      | 國口中的條合的  |  |  |  |  |  |  |
| No. 10 A State Exit                                                                                                    | ale als 21 file of the NR 144 W/          |          |  |  |  |  |  |  |
|                                                                                                    | 未來升學與就業情形                                 |          |  |  |  |  |  |  |
| No message 🌮                                                                                                    | 升學年度                                      | 就業意願     |  |  |  |  |  |  |
| the message                                                                                                    | ₩ 依照所屬年級,填寫導師名                            | 就業地區     |  |  |  |  |  |  |
| 🔀 窝一封信                                                                                                    | 邢 留。(道師):一年級:道師3:                         | 受卸地區     |  |  |  |  |  |  |
|                                                                                                    | *** ( すい2 · 二十成 , すい3 ·                   | 就業類別     |  |  |  |  |  |  |
|                                                                                                    | 其他 二千級)                                   |          |  |  |  |  |  |  |
|                                                                                                    | INF ALL WILDOW - SALE YEL                 |          |  |  |  |  |  |  |
|                                                                                                    | <b>底牛</b> 帶即貝面                            |          |  |  |  |  |  |  |
|                                                                                                    | ₩0F1 ¥10F2                                | ₩ ₩053 Ψ |  |  |  |  |  |  |
|                                                                                                    |                                           | 上一步完成    |  |  |  |  |  |  |
|                                                                                                    | 1                                         |          |  |  |  |  |  |  |
|                                                                                                    |                                           | 填寫完畢     |  |  |  |  |  |  |
|                                                                                                    |                                           | - ۲ چ    |  |  |  |  |  |  |

#### Step 6. 輔導資料填寫成功了!!!!!

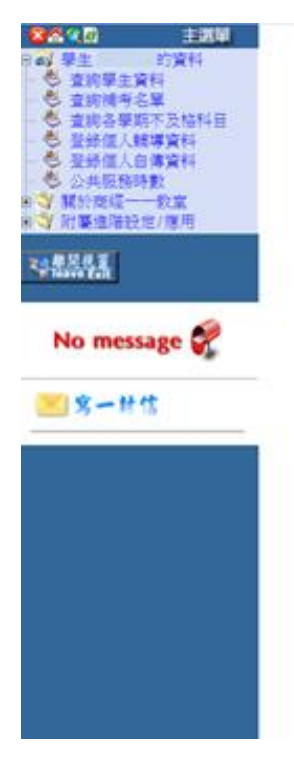

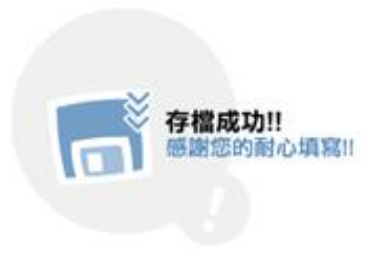

● 再接再属→「登錄個人自傳資料」

Step 1.登錄個人自傳資料

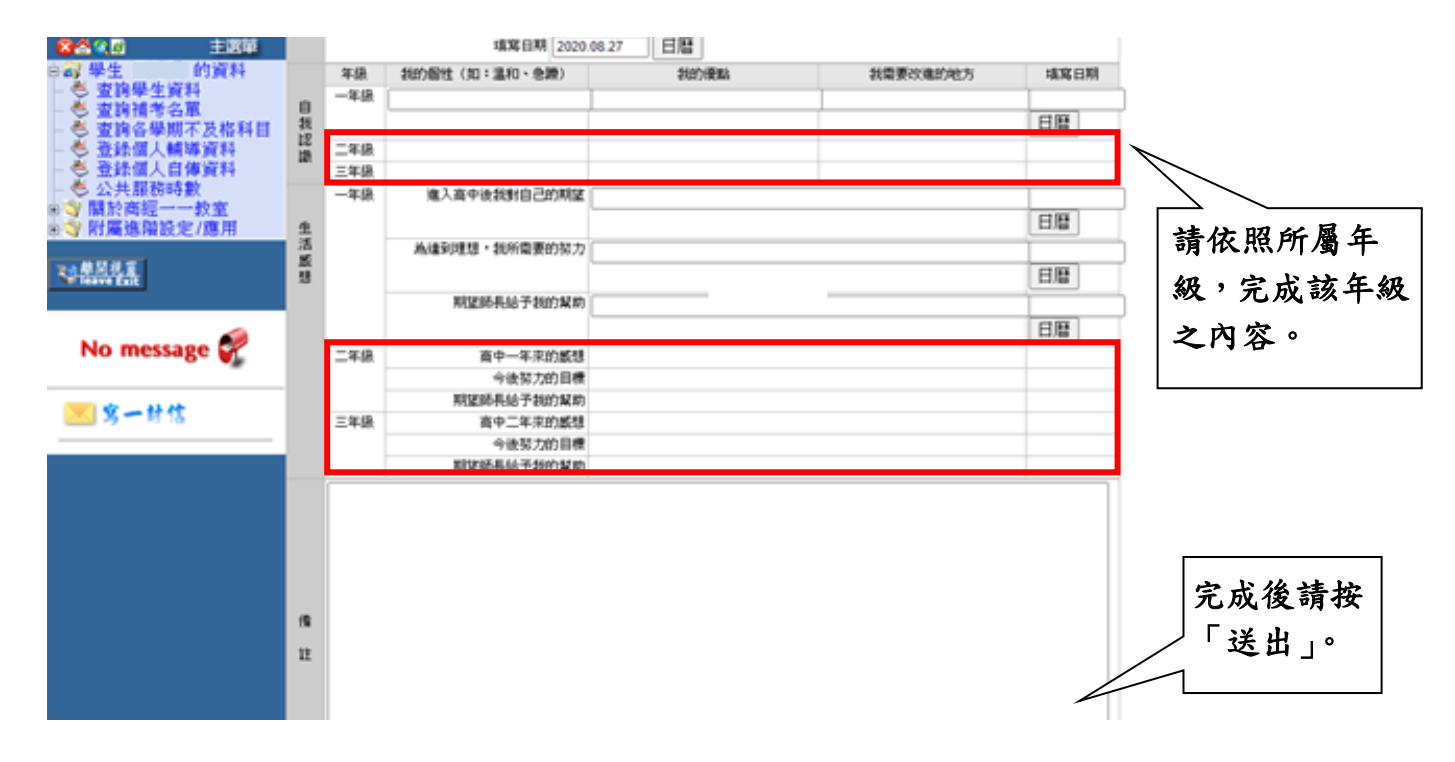

#### Step 2. 自傳填寫成功了!!!!!

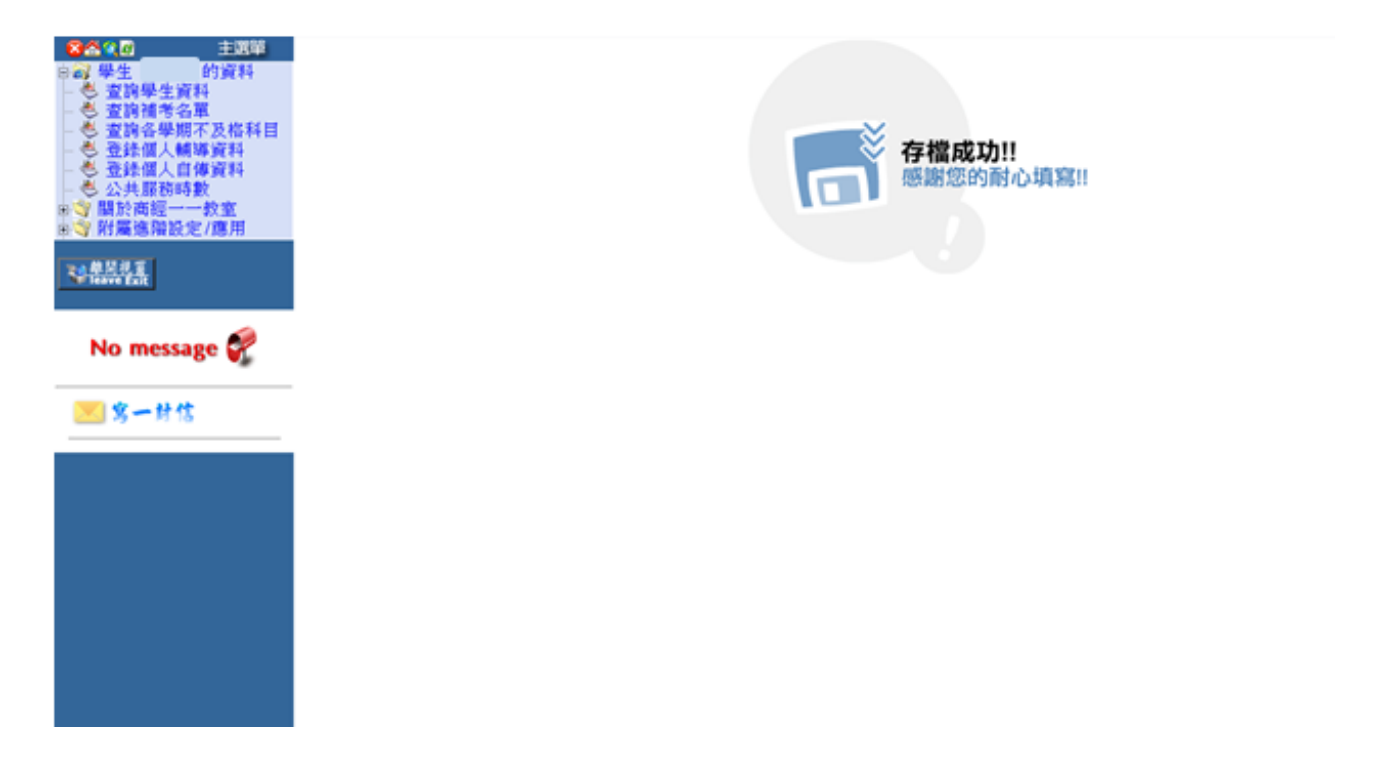